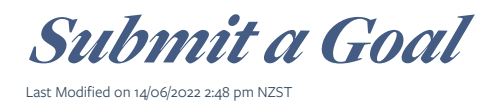

If your organisation has Development Goals, these will be listed on your 'Goal Dashboard' along with their due dates.

You must submit your goals by the due date, and you should include progress updates in the commentary of your 6-month reports due 31 July and 31 January each year.

Steps:

- 1. Log in to the Portal.
- 2. Click your name in the upper right-hand corner.

A menu will drop-down. Select 'Goal Dashboard'.

Your dashboard will display your goals and the milestone dates you need to reportby.

**TIP:** If you cannot see your organisation's goal milestones, or if you would like another person to be able to see the goal milestones, ask Creative New Zealand for access.

| 💈 creative                               | $\imath z$                |                  |                     | Need help? View the Po                                                                                      | ortal User Guide      | Yo               | ur Name Here 🗸 |  |
|------------------------------------------|---------------------------|------------------|---------------------|----------------------------------------------------------------------------------------------------|-----------------------|------------------|----------------|--|
| ARTS COUNCIL OF NEW ZEALAND TOI AOTEAROA |                           |                  |                     |                                                                                                    | Application Dashboard |                  |                |  |
|                                          |                           |                  |                     |                                                                                                    |                       | Report Dashboard |                |  |
|                                          |                           |                  |                     |                                                                                                    |                       | Goal Dashboard   |                |  |
| Goal Dashbo                              | oard                      |                  |                     |                                                                                                    |                       | My Profile       |                |  |
|                                          |                           |                  |                     |                                                                                                    |                       | Change Passw     | vord           |  |
| My Pending Goals                         |                           |                  |                     |                                                                                                    |                       | 0                |                |  |
| These are the goals you have n           | not submitted to Creative | New Zealand. You | need to complete an | d submit them by the due date.                                                                              |                       | Change Email     | Used to Log In |  |
| Funding Round                            | Primary Applicant         | Project/Year     | Category            | Milestone                                                                                                   | Due Date              | Log out          |                |  |
| Investment Programme 2018                | The Arts Organisation     | 2018             | Artistic Quality    | Deliver a set of Artistic Quality<br>Measures (the Measures) in<br>agreement with Creative New<br>Zealand.  | 31 Jul 2018           | Pending          | 🖋 Edit 🗖       |  |
| Investment Programme 2018                | The Arts Organisation     | 2018             | Artistic Quality    | Meet or exceed the targets set<br>out within the Measures<br>during the 6 month period<br>January-June 2018 | 31 Jul 2018           | Pending          |                |  |

- 3. Click 'Edit' to open a goal milestone.
- On the Commentary tab enter brief commentary (maximum 1500 characters) describing the results you have achieved and other relevant information. Click 'Save'.

| CANCEL                                          |                                                                   |           |             | SAVE SUBMIT |
|-------------------------------------------------|-------------------------------------------------------------------|-----------|-------------|-------------|
| Commentary                                      | Attachments                                                       |           |             |             |
| Goal Category:                                  | Artistic Quality                                                  | Due Date: | 31 Jul 2018 |             |
| Tell us how you have a<br>Type brief comments l | chieved against this goal:<br>here (no more than 1500 characters) |           |             |             |
|                                                 |                                                                   |           |             | 4           |

5. Select the 'Attachments' tab to add support material, as relevant to the goal milestone.

Click '+ Add New Attachment' to add each item of support material.

Refer to the guidelines for adding documents and support material for help.

| Commentary Attachments                                 |                                                                 |      |          |
|--------------------------------------------------------|-----------------------------------------------------------------|------|----------|
| tach documents or provide links to support material to | o demonstrate how you achieved against this goal (if relevant). |      |          |
|                                                        |                                                                 |      |          |
| Add New Attachment                                     |                                                                 |      |          |
| Name/Description                                       | Attachment link                                                 |      |          |
| Artistic Quality Measures                              | ARTISTIC QUALITY MEASURES.DOCX                                  | Edit | × Delete |
| Artistic Quality Measures                              | ARTISTIC QUALITY MEASURES.DOCX                                  | Edit | × Delete |

6. Click 'Save' then 'Submit'.

Г

| CANCEL |  |
|--------|--|
|        |  |

You will return to your Goal Dashboard.